# **Cash register**

The basic settings for the general checkout function as well as the special gastronomy checkout are made here.

Click on **Setup/Program Options/Cash register** to open the cash register setup window.

| Cash Register Configuration     |            |  |  |  |
|---------------------------------|------------|--|--|--|
|                                 |            |  |  |  |
| 🥃 General settings              | F7         |  |  |  |
| Rrint configuration             | F8         |  |  |  |
| 📚 Cash register payment methods | <b>F</b> 9 |  |  |  |
| Y Product groups                |            |  |  |  |
|                                 |            |  |  |  |
| 🖶 Edit quick selection          | F2         |  |  |  |
| Hot key settings                | F3         |  |  |  |
|                                 |            |  |  |  |
| Key reader configuration        | F4         |  |  |  |
| 😂 Editusernames                 | FS         |  |  |  |
| Configure receipt priorities    | F6         |  |  |  |
|                                 |            |  |  |  |
| End                             |            |  |  |  |
|                                 |            |  |  |  |

### **General settings**

| Cash register setu                                    | p X                                               |
|-------------------------------------------------------|---------------------------------------------------|
| Accounting area:<br>Forms:                            | PROSHOP GASTRO                                    |
| Green fee                                             | 2nd Letter                                        |
|                                                       | In person's editor Do not print bag tag 💌         |
| EC receipt                                            | ELV Cardware Define                               |
| Receipt                                               | Payment, receipt  Define                          |
| Guest check                                           | Guest check                                       |
| Slip 1:                                               | Payment, slip Define                              |
| Slip 2:                                               | Payment, slip 🔽 Define                            |
| Voucher:                                              | Voucher Define                                    |
| Print receipts for t<br>1: B-B;B-H;B<br>2: E-1S:E-2S: | hese groups: (Empty = all):<br>-NA;B-S;B-W Select |
| Ask for table num                                     | ber:                                              |
| 🔽 after selecting                                     | person 🔽 before each first booking                |
| 🔽 booking enfor                                       | rced 🔽 receipt choice by payment                  |
| Network synchror                                      | nization 2 Sec Station-ID:                        |
| TIP-Article:                                          |                                                   |
| Cash-drawer con                                       | nected:                                           |
| Article                                               | key F8 Special printers                           |
| Waiters                                               | keys F9 Waiters names F11                         |
|                                                       |                                                   |

Use **Account area** to select the account area in which you want to open the cash register. You can enter here **PROSHOP** and **GASTRO**, for example. You can cash in for these two account areas when the checkout is opened.

| Cash register                                                                                         | — |      | $\times$ |
|----------------------------------------------------------------------------------------------------|---|------|----------|
| PROSHOP <u>R</u> egister (Tester)           GASTRO         Time         Posting date         08.01.17 |   |      | 2        |
| 🔽 User 🔽 POS                                                                                          |   | 0.00 |          |

The Green fee layout, which is required for bag tag printing, is stored using the **Green fee** field (see also greenfeebagtag). The PC CADDIE Support Team will be pleased to help you to make the exact settings for the bag tag.

The *EC receipt, Receipt, Guest check and Voucher* are used for the corresponding layouts. You can open a layout by pressing the *Define* button. Once again, the PC CADDIE support team will be happy to help you.

The other settings are mainly intended for the gastronomy department. Use *Slip 1 and Slip 2* to set different printers. For example, it is possible to use the Slip 1 printing layout at the bars in the catering trade, and Slip 2 in the kitchen. This can be set differently for each account area. If two printers are to be used for the receipts, you must define which printer is used for which items. You can do this via *Print receipts for these groups* field. In this example, the product groups are divided into bars and kitchens. Use the *Select* button to tick the desired product groups.

| Fee group selection                                                                                                    |
|----------------------------------------------------------------------------------------------------|
| Fee group selection       X         B-B       Beverages, beers         B-H       Beverages, non-alcoholic         B-NA       Beverages, spirits         B-W       Beverages, wine         ✓ F-1S       Food, soups         ✓ F-2S       Food, soups         ✓ F-3AC       Food, appetizers cold         ✓ F-4AW       Food, appetizers warm         ✓ F-5M       Food, dessert         PAY       Payment method         X-D       Decoration         X-K       Kiosk         X-M       Menus         X-O       Outpayment         X-S       Smoking articles         Z-C       Cigarette machine         Z-OP       OP-Booking         Z-TIP       Tip |

Slip 1 will be used for all drinks and cigarettes from the bar. The printer that will be used for these slips is set using the layout.

| Format editor                                                                                                    |            |                | ×    |
|----------------------------------------------------------------------------------------------------|------------|----------------|------|
|                                                                                                    |            |                |      |
| Name: Payment, slip 🗾 🏏 Define <u>n</u> ew format                                                                                                    | $\diamond$ | <u>F</u> ields | F2   |
| Format type Sheet 🔽 Lines: Title                                                                                                    | a          | Commencia      |      |
| 12/56 (0) 📘 Line 💙 Tab                                                                                                    |            | Commanus       |      |
|                                                                                                    | A          | Fonts          | F6   |
| <directprint:oki></directprint:oki>                                                                                                    |            |                |      |
|                                                                                                    |            |                |      |
| ~B <town.>~b</town.>                                                                                                    |            |                |      |
| Slip                                                                                                    |            |                |      |
| biip (                                                                                                    | 6          |                |      |
|                                                                                                    |            | Save format    | E11  |
| <var9=(var1 :="{})"></var9=(var1>                                                                                                    |            | D-1-4- (       | -    |
| <var9=(aadd(var1, "="" "))=""></var9=(aadd(var1,>                                                                                                    |            | Jelete format  | (FS) |
| <var9=(aadd(var1, "number.article="" price="" total"))=""></var9=(aadd(var1,>                                                                                                    |            | <b>C</b> 11-   | -    |
| <var9=(aadd(var1, ""))=""></var9=(aadd(var1,>                                                                                                    |            | File           | 69   |
| <pre><var9=(aadd(var1, "<a=""><text> <price> <total>"))&gt;</total></price></text></var9=(aadd(var1,></pre>                                                                                                    |            |                |      |
| <pre><var9=(aadd(var1, ""))=""></var9=(aadd(var1,></pre>                                                                                                    |            |                |      |
| <pre></pre> <pre></pre> |            |                |      |
| <pre><var9=(aadd(var1, "<mws2="">*mwst.:<mws2>"))&gt;</mws2></var9=(aadd(var1,></pre>                                                                                                    | 2          | Test           | F8   |
| $\langle VAR 9 = (AADD (Var1, )) \rangle$<br>$\langle VAR 9 = (AADD (var1 " \langle BZ T 1 \rangle) \rangle$                                                                                                    |            |                |      |
| <pre><vacb (<="" (val)="" td=""><td></td><td></td><td></td></vacb></pre>                                                                                                    |            |                |      |
| <pre><varse: "<bt3="" (abb="" (var),=""> <be73> (BE73 &gt; ))&gt;</be73></varse:></pre>                                                                                                    |            |                |      |
| <var9=(aadd(var1, "open:="" <off=""> Retour: <back>"))&gt;</back></var9=(aadd(var1,>                                                                                                    |            |                |      |
| <var9=invoice("summary", var1)=""></var9=invoice("summary",>                                                                                                    |            |                |      |
|                                                                                                    |            |                |      |
|                                                                                                    |            |                |      |
|                                                                                                    |            |                |      |
|                                                                                                    |            | Ouit           |      |
|                                                                                                    |            | <u>Q</u> uit   |      |

The other settings refer exclusively to a gastronomy cash register. Set the check-mark on **Ask for table number after selecting person** to activate the gastronomy cash register. If you also check **before each first booking**, you have to enter the table number in the cash register after selecting the person. You can of course also immediately book a table by entering a number from 1 to 999. The respective table is than booked.

Checking **booking enforced** causes the article to be automatically booked, the waiter does not have to do this with F11. Articles already booked can only be canceled, while articles that are not yet booked can be simply deleted.

Use *receipt choice by payment* to set that a receipt is always printed. Please tick this box.

It is important that you keep in mind that the settings stored in the cash register during the payment process apply.

**Network synchronization** is preset to 2 seconds; you don't have to make any changes here.

If you work with several cash registers, you can assign a unique **Station-ID** to each of them. You are thus able to print sales statistics for certain cash desks. This means, however, that a daily closing must be carried out at every register. If you leave the field blank, the daily closing includes all day-to-day activities of the various stations.

If you want to record a tip, you must store this as **Tip article**. The respective tip is then indicated in the daily report. For example,  $\notin$  515.00 cash, of which  $\notin$  15.00 is a tip and  $\notin$  500.00 is the actual cost. This will be recognized as such in the cash book. The waiter can take the tip from the cash register.

If you have a **Cash drawer** connected to your cash register, use the **Cash drawer connected** to set if the cash drawer s directly connected to the register, or if this is done via a slip printer. PC CADDIE Support-Team will be happy to assist you.

#### **Additional Layouts**

#### **Receipt with discount**

You must enter this special parameter so that the discount is entered in the personal mask:

KASS\_RGRABATT = Discounts are shown on the receipt

| Tables | Restaurant Go<br>6120 Schupfhe                  | lfclub<br>im - V | AT No. CHE-1 | 02.204.465 |
|--------|-------------------------------------------------|------------------|--------------|------------|
| Tester | Timo                                            | 01.08.           | 14           |            |
|        | No of Article                                   | es               | Amount       | Total      |
|        | Friday 01<br>1 Young<br>Weekend/Hol<br>20130030 | iday             | 40.00        | 40.00      |
|        | 1 Young<br>Workday<br>20130030                  |                  | 30.00        | 30.00      |
|        | 3 Range fee                                     |                  | 10.00        | 30.00      |
|        | 1 Token                                         |                  | 4.00         | 4.00       |
|        | Total:                                          |                  |              | 104.00     |
|        | Discount:                                       |                  |              | 31.00      |
|        | 19.0 %VAT=                                      | 11.60            | _            | 72.80      |
|        | Cash                                            |                  | _            | 72.80      |
|        | Open:<br>Credit:                                | 0.00             | Rest:        |            |
|        |                                                 |                  |              |            |

THANK YOU FOR YOUR VISIT! Restaurant Golfclub Team

You need the customized layout if you want a detailed view.

GC Sonnenschein PO 84-6120 Schupfheim

Tester Timo

1

#### Receipt

| Number: 138 01.08.14 - 1<br>Service: Test. Printing | 1:58: | 42                              |                              |                                 |
|-----------------------------------------------------|-------|---------------------------------|------------------------------|---------------------------------|
| *Number   Article                                   |       | • Price •                       | •Discount                    | • Total;                        |
| <pre></pre>                                         | :     | 40.00<br>30.00<br>30.00<br>4.00 | -30%<br>-30%<br>-30%<br>-30% | 28.00<br>21.00<br>21.00<br>2.80 |
| <ul> <li>  Included discount</li> </ul>             | •     | •                               | •                            | 31.20                           |
| 19.0 %VAT                                           |       | 11.60                           |                              | 72.80                           |
| Cash<br>Open                                        | :     | • R                             | est:                         | 72.80                           |

|THANK YOU FOR YOUR VISIT!

```
// Removing the x from the beginning results in direct printing, without
confirmation!
<xDIRECTPRINT:1,LPT1>
<BORDER: •>
~B< town.>~b
~S< street.> - < postcode.> < city.>
<ADDR 1.>
< ADDR 2.>
< ADDR 3.>
< ADDR 4.>
~B<TYPE.>~b
Number: <RG NR.> <DATE.> - < TIME().>
Service: < secu_name.>
<VAR9=(var1 := {})>
<VAR9=(AADD(var1, " •"))>
<VAR9=(AADD(var1, "<sup>2</sup>Number••Article
                                                 <sup>2</sup>Price <sup>2</sup> <sup>2</sup>Discount <sup>2</sup>
Total•"))>
"))>
<VAR9=(AADD(var1, "<sup>2</sup> <A>••<TEXT
                                                ><sup>2</sup><0GES ><sup>2</sup><0EDIF%><sup>2</sup><GES
```

```
>•"))>
<VAR9=(AADD(var1, "----
"))>
<VAR9=(AADD(var1, "
                                    <sup>2</sup><MWS1>%Mwst.:<sup>2</sup><MWB1 >•
                                                                                <sup>2</sup><BRU
>•"))>
<VAR9=(AADD(var1, "
                                    <sup>2</sup><MWS2>%Mwst.:<sup>2</sup><MWB2 >•
<sup>2</sup>=====•"))>
<VAR9=(AADD(var1, "
                          "))>
<VAR9=(AADD(var1, "
                                               •<BZT1
                                                                           > <sup>2</sup><BEZ1
>•"))>
<VAR9=(AADD(var1, "
                                               •<BZT2
                                                                           > <sup>2</sup><BEZ2
>•"))>
<VAR9=(AADD(var1, "
                                                                           > <sup>2</sup><BEZ3
                                               •<BZT3
>•"))>
<VAR9=(AADD(var1, "
                                               •Open: <OFF > <sup>2</sup>Retour: <RUECK
>•"))>
<VAR9=(AADD(var1, "
                                              <DISCVAL. > <DISCTYP. >
<VAR9=Invoice("SUMMARY", var1)>
```

Thank you for your visit!

#### **Print configuration**

| Special printer                                                    |                                                                      |                    | ×                                |
|--------------------------------------------------------------------|----------------------------------------------------------------------|--------------------|----------------------------------|
| Green fee:<br>EC slip:<br>Receipt:<br>Invoice:<br>Bon 1:<br>Bon 2: | HP Slot 1;1<br>1, LPT1<br>1, LPT1<br>Brother;2<br>1, LPT2<br>1, LPT3 |                    | ✓ <u>Q</u> K<br>★ <u>C</u> ancel |
| Voucher:                                                           | HP Slot 2;2                                                          |                    |                                  |
| Bon 3:<br>Groups                                                   | Checkout, Bon                                                        | ▼ Define<br>Select |                                  |
| Bon 4:<br>Groups                                                   | Checkout, Bon                                                        | ▼ Define<br>Select |                                  |
| Payment/with                                                       | ndrawals receipt:<br>Slip                                            | ▼ Define           |                                  |

Here you can enter special printers for the different layouts. Further layouts for Slip 3 and 4 are defined here (**Define** button) as well as the corresponding product groups (**Select** button). The layout of the receipt/withdrawal document of the cash book is determined at the bottom; see also Cash book).

#### **Cash register payment method**

You can find an exact description of the payment methods under Cash register - method of payment.

#### **Product groups**

You can find an exact description under Product groups.

#### **Edit quick selection**

You can find an exact description under Cash register - quick selection.

### Hot key settings

You can find an exact description under Cash register - programming fix keys.

### **Key reader configuration**

You can find an exact description under Cash register - users-key.

#### Edit user names

You can find an exact description under Cash register - user names.

### **Configure receipts priorities**

Here you define which product groups are assigned to which courses.

| Set Cash register p  | priorities                            |        | ×                  |
|----------------------|---------------------------------------|--------|--------------------|
| Description          | Appetizor                             |        |                    |
| Description:         |                                       |        | <u>▼ <u>Q</u>K</u> |
| Groups:              | I(                                    | Select | X Cancel           |
| Description:         | Intermediate course                   |        |                    |
| Groups:              |                                       | Select |                    |
| Description:         | Course 3                              |        |                    |
| Groups:              |                                       | Select |                    |
| Description:         | Course 4                              |        |                    |
| Groups:              |                                       | Select |                    |
|                      |                                       |        |                    |
| Description:         | Course 5                              |        |                    |
| Groups:              |                                       | Select |                    |
| Description:         | Dessert                               |        |                    |
| Groups:              | (                                     | Select |                    |
| No association w     | ith these                             |        |                    |
| Groups:              | B-B;B-H;B-NA;B-S;B-W;F-1S;F-2S;F-3A   | Select |                    |
| Further inquiry afte | er booking at these                   |        |                    |
| Groups:              | <u>х-к:х-м:х-о:х-s;z-c;z-ор;z-тір</u> | Select |                    |
| 🔽 Activate priori    | ties (F3)                             |        |                    |
| Print on separ       | rate receipts (F4)                    |        |                    |

This is a general setting and can also be changed individually, during the product booking in the cash register.

Check the **Activate priorities** to enable these settings. If you also check the **Print on separate receipts** box, the slips will be printed separately. This can be very handy, for example, if the salads and cold appetizers are prepared at separate workplaces in the kitchen.

#### **Conversion from CHF to Euro**

Some additional settings are necessary for the automatic conversion from CHF to Euro.

You have to enter the conversion rate. Click on Setup/Program Options/Options and open the

#### Turnover tab; click on Other details.

| Setup currency  |                                      | ×            |
|-----------------|--------------------------------------|--------------|
| Enter th        | ne details of your basic currency:   | ✓ <u>O</u> K |
| Name:           | Swiss franc                          | X Cancel     |
| Sign/Abbr.:     | CHF                                  |              |
| Decimal points: | 2                                    |              |
|                 | 🔲 Grouping thousand                  |              |
| Smallest value: | 0,05                                 |              |
| Enter the       | details of the alternative currency: |              |
| Name:           | Euro 1                               |              |
| Sign/Abbr.:     | EUR 2                                |              |
| Decimal points: | 2                                    |              |
|                 | Grouping thousand                    |              |
| Smallest value: | 0,02                                 |              |
| Basic value:    | 1 3                                  |              |
| Exchange rate:  | 0,93 4                               |              |
|                 | Conversion                           |              |

- 1. Name: enter the desired currency
- 2. Abbreviation: the currency's abbreviation
- 3. Basic value: enter 1
- 4. Exchange rate: enter the current exchange rate

#### Confirm with **OK**.

Next, you have to create the corresponding article: Setup/Fees/...new, edit, delete.

Open a new article.

| rticle                             |                       |                 |                                                                                                    | ×                                                                          |
|------------------------------------|-----------------------|-----------------|----------------------------------------------------------------------------------------------------|----------------------------------------------------------------------------|
| Article ArtNo.                     | euro                  | 0000 1          | Account:                                                                                                    |                                                                            |
| Name                               | Euro cash payment     |                 | Add. info                                                                                                    |                                                                            |
| Group                              | PAY Payme             | nt method       | New group X Delete                                                                                                    | ew <u>N</u> ew                                                             |
| Colour chart                       |                       |                 |                                                                                                    | O <u>C</u> hange F11                                                       |
| Size chart                         |                       |                 | Mew Celit                                                                                                    |                                                                            |
| Prices / Amou                      | nts<br>Payment method |                 | 10000.00 Piece                                                                                                    |                                                                            |
| Calculation                        |                       |                 | 6 00 % No discount                                                                                                    | 📀 Copy_>New                                                                |
| Colour / Size o                    | nmbination            | & New F2 X Dela | ate                                                                                                    |                                                                            |
|                                    |                       |                 | Purchase         0,00           PP(eff.)         0,00           Sales         7         9300,00           Marge: 100,00 %         100,00 % | <ul> <li>Details F6</li> <li>Ingredients</li> <li>Assign autom.</li> </ul> |
|                                    |                       |                 | Stock taking         Min. stock         Act.stock         Ordered                                                                          | <ul><li>Account</li><li>Delivery</li></ul>                                 |
| Purchase<br>Supplier<br>Order No.: |                       | Packing details | Disc. 0                                                                                                    | 📚 <u>P</u> rint F8                                                         |
| Barcode:                           |                       |                 |                                                                                                    | Quit                                                                       |

- 1. Article No: Euro
- 2. Article name: Euro cash payment
- 3. Group: Payment method
- 4. Status: Payment method
- 5. Unit: 10000
- 6. V.A.T: O
- 7. Sales: 9300.00

The payment looks like this in the cash register:

| Payment                                                                                                    | ×        |
|----------------------------------------------------------------------------------------------------|----------|
| Enter the payment:<br>Paying person<br>mepa Member, Paul                                                                                                    |          |
| To pay: >>>>> 3,80                                                                                                    | X Cancel |
| Payment method       Amount         F1       cash       0000       Cash       Image: Cash       Image: Cash       Ima |          |
| Money to return:0,00                                                                                                    |          |
| Print provisional receipt     F12       Transfer to another customer     Transfer                                                                                                    |          |

If the rate changes, you must make the correction in the <u>Currency configuration</u> and in <u>Article</u>. With a special layout, your receipt might now look like this:

#### Member, Paul

## Receipt - Copy

Number: 20160002 - Copy 08.01.17

| No Article                                                             | Single | Total |
|------------------------------------------------------------------------|--------|-------|
| 1,0 Logoballs - White - Sleeve of<br>3                                 | 3,80   | 3,80  |
| 19,0 % VAT.: 0,61                                                      | ===:   | 3,80  |
| Euro cash payment 4,09<br>Service: Tester<br>Thank you for your visit! |        | 3,80  |

Please contact the PC CADDIE Support if you need help creating the receipt.